## Get started with SignalHire extension for HubSpot

Create your SignalHire account by following the link - https://www.signalhire.com/registration?package=trial

If you are an existing SignalHire user, make sure to log in to your account by following the link - https://www.signalhire.com/login Add the SignalHire browser extension for HubSpot from Marketplace

Install SignalHire browser extension into your browser by following the link - https://www.signalhire.com/extension

Once installed, open any LinkedIn profile and click on the SignalHire extension icon (SH) located at the top right corner of your browser.

Click on the 'Reveal contacts' button to get emails and phone numbers for your leads or prospects.

Once done, click on the 'Choose Actions' button under 'Export this profile' section and select to ATS/CRM and then HubSpot.

Done! You will see HubSpot's icon that links to the created profile in your account. The profile will be enriched with emails and phone numbers for the lead.